## 1. Co zrobić jeśli mam problem z zalogowaniem?

## Student:

Jeśli nie pamiętasz hasła do mojego konta @365.sum.edu.pl możesz samodzielnie je zrestetować z panelu logowania Wirtualnej Uczelni. Otwórz serwis studencki <u>https://student.sum.edu.pl</u> i wybierz z górnego menu pozycję Wirtualna Uczelnia.

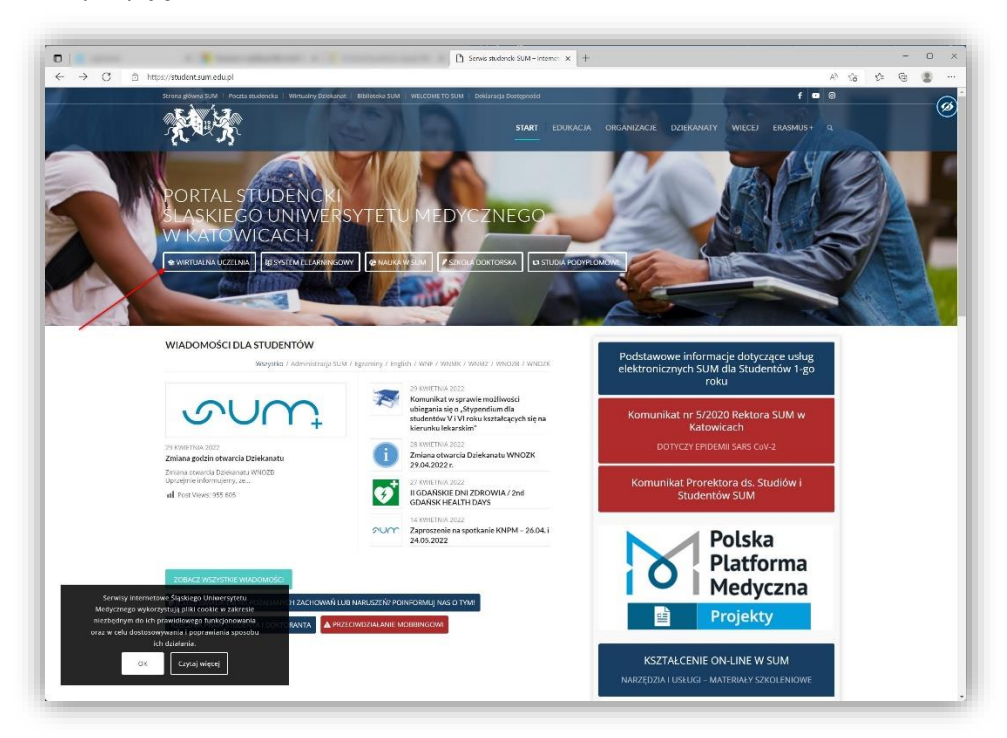

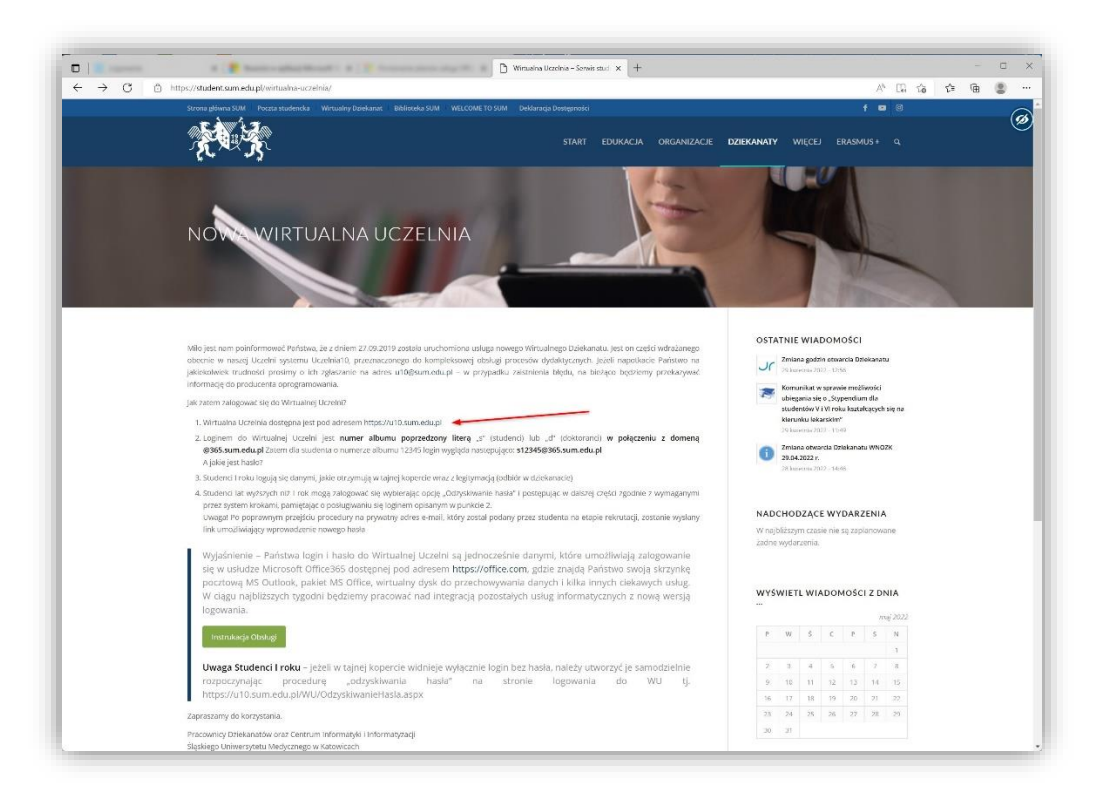

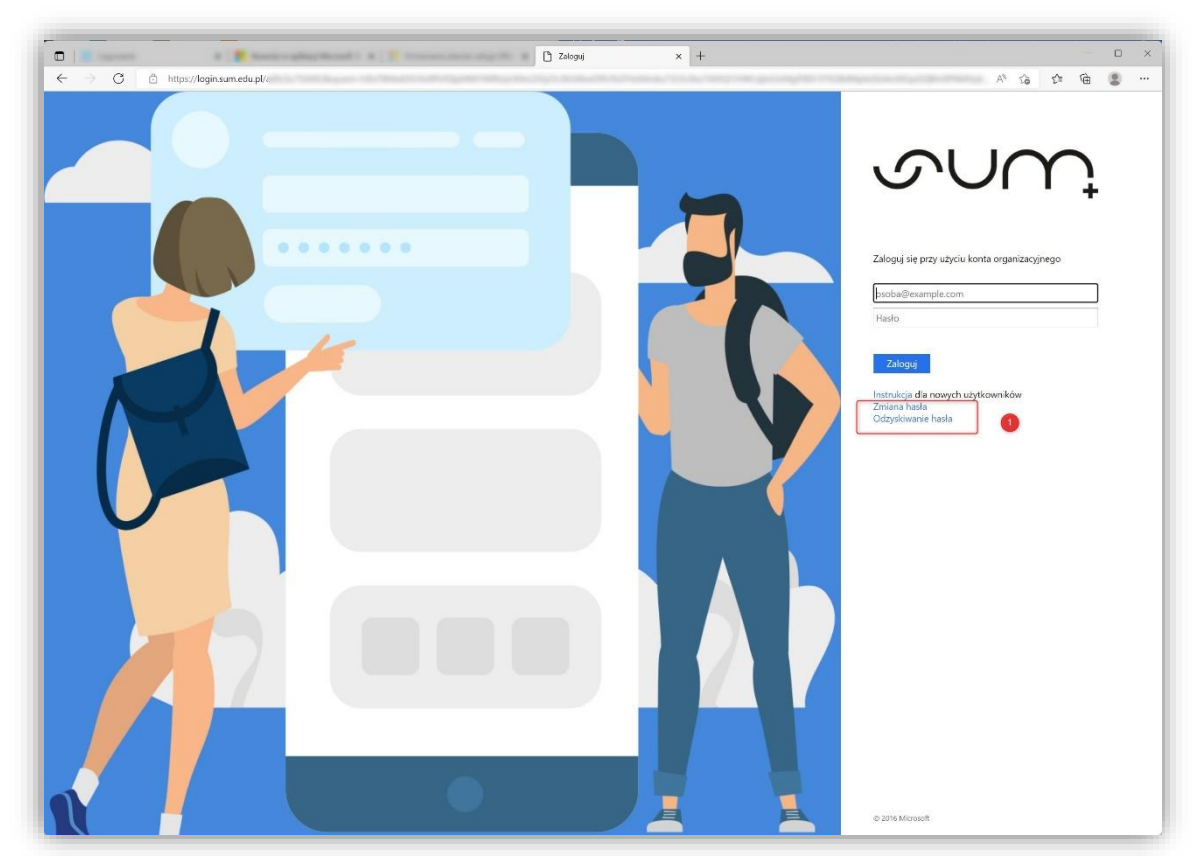

Adres bezpośredni Wirtualnej Uczelni: <u>https://u10.sum.edu.pl</u> Wybierz opcje (1)

Wypełnij poprawnie wszystkie pola formularza. Link do resetu hasła otrzymasz na swoją prywatną skrzynkę e-mail, którą podałeś jako skrzynkę kontaktową podczas procesu rekrutacji.

| 大学 |                                                                                                    | 00 🚥                    |
|----|----------------------------------------------------------------------------------------------------|-------------------------|
|    | ODZYSKIWANIE HASŁA                                                                                                    |                         |
|    | W PRZIPAJKU W TSWIE LENIA KOMONIAJU U SELEUJE NALEZ FOUTUKZU U NALEZ FOUTUKZU.<br>ODZYSKIWAMI AASLA ROZPOCZYNAJĄC JĄ OD STRONY STARTOWEJ WIRTUALNEJ UCZELNI<br>INSTRUKCJA |                         |
|    | ● studer dydałtyk.<br>Prozzę wypelnić wszystkie pola                                                                                                    |                         |
|    | Trig                                                                                                    |                         |
|    | rationput                                                                                                    |                         |
|    | Cogle (- UMADA - logite replacency her record domenty g3465 sum selu (c) given iteratories                                                                                |                         |
|    |                                                                                                    |                         |
|    | Propies addressych 5 studiet:                                                                                                    |                         |
|    | Przejśti do logowania Wysłą mali aktronuęcy                                                                                                    |                         |
|    |                                                                                                    | W czym możemy<br>pomóc? |

## Wykładowca:

Jeśli nie pamiętasz hasła wejdź na stronę <u>https://zaloguj.sum.edu.pl</u>, następnie podaj adres mailowy w Office 365. Po wykonaniu tej operacji, na skrzynkę służbową, otrzymasz maila. Postępuj zgodnie z instrukcją otrzymaną w mailu.

| CAS - Central Authentication Ser X +       |                                                                                                    | A     | ~ ~   |  |
|--------------------------------------------|----------------------------------------------------------------------------------------------------|-------|-------|--|
| C -> C I mtpc//zaoguj.cum.eot.pc//so/rogin | SLĄSKI<br>UNIWERSYTET<br>MEDVCZNY<br>W KATOWICACH                                                                                                    | A* 16 | £≡ (∰ |  |
|                                            | Zresetuj swoje hasło   W celu zresetowania hasła do konta w Office365 (MS Teams), należy podać login/email usługi (np. j.kowalski@365.sum.edu.pl).   Image: State in the state in the state intervence in the state intervence intervence |       |       |  |
|                                            | ZATWIERDŻ ANULUJ                                                                                                    |       |       |  |
|                                            |                                                                                                    |       |       |  |
|                                            | Slipski Universitet Meckyczny w Katowcach                                                                                                    |       |       |  |